# 第9章 棚経日程表

# ◆◆◆ 新 機 能 ◆◆◆

棚経日程表は、行事一覧の「棚経」(「第7章 行事一覧 第4節 棚経一覧」参 照)や檀家台帳の「棚経・訪問」(「第4章 檀家台帳 第6節 棚経・日程」参照) で入力した日程を担当者・日付別に表示して印刷するためのものです。

入力内容は、全て行事一覧でも入力することができますが、こちらは、担当・ 日付別ごとの日程表形式となっていますので、具体的に回る順番や時間等を考 察する上ではこちらの方が入力しやすくなっています。

| 表示切替           | 1 | 8月  | 10  | 1 É | 上職     |   | - 氏名検索         | •                 |             |                          |                                            | オレビュー      | (n R)( <u>n</u> ) 🗢 |   |                  |
|----------------|---|-----|-----|-----|--------|---|----------------|-------------------|-------------|--------------------------|--------------------------------------------|------------|---------------------|---|------------------|
| 8月1日           |   | 0.0 |     | 氏名  | 時間     |   | 電話番号           | 住所                | 月           | Β                        |                                            | 担当         | 備考                  | - |                  |
| 8月3日           | ۲ | 1   | 加藤  | 眸   | 08:00地 | • | 012-345-6789   | 愛知県豊川市六角町         | 8月          | ■ 10 H                   | • 住籍                                       | ê -        |                     |   |                  |
| 8月4日           |   | 2   | 亀田  | 二郎  | 08:30頃 | • |                | 鳥取県岩美都岩美町牧谷       | 8月          | <ul> <li>10日</li> </ul>  | • 住職                                       | ž -        |                     |   |                  |
| 8月6日           |   | 3   | 市野  | 大見郎 | 09:00頃 | • | 012-345-6789   | 省古屋市中区本丸555       | 8月          | <ul> <li>10日</li> </ul>  | • 住職                                       | λ -        |                     |   |                  |
| 8月7日           |   | 4   | 須田  | 元   | 09:30頃 | ٠ |                |                   | 8月          | <ul> <li>10日</li> </ul>  | <ul> <li>住職</li> </ul>                     | ŝ -        |                     |   | A <del>.A.</del> |
| 0月0日<br>8月9日   |   | 5   | 寺務  | 一雄  | 10:00頃 | • | 03-20000-20000 | 00市00町00丁目0番0号    | 8月          | <ul> <li>10日</li> </ul>  | • 住職                                       | £ -        |                     |   | 弔                |
| 8月10日<br>8月11日 |   | 6   | 菊野  | 榮太郎 | 10:30년 | * |                | 愛知県瀬戸市川半町         | 8月          | - 10日                    | - 住職                                       | ÷.         |                     |   | 9                |
| 8月12日          |   | 7   | 北野  | 武   | 11:00년 | • | 012-345-6789   | 名占屋市123           | 8月          | <ul> <li>10日</li> </ul>  | - 住職                                       | ê -        |                     |   | 音                |
| 8月13日          |   | 8   | 鬼頭  | 南部定 | 11:30頃 | ٠ | 012-345-6789   | 愛知県大山市垣/内         | 8月          | <ul> <li>10日</li> </ul>  | - 住職                                       | <b>ξ</b> - |                     |   |                  |
| 8月15日          |   | 9   | 楠本  | 九.朗 | 12:00년 | • |                | 爱知祭海部都弥富町西中地      | 8月          | <ul> <li>10 H</li> </ul> | • 住籍                                       | ž -        |                     | - | 棚                |
| 8月16日          |   | 10  | 佐藤  | 隆   | 12:30頃 | • | 012-345-6789   | 00市00町00丁目0當0号    | 8月          | <ul> <li>10日</li> </ul>  | - 住職                                       | ž -        |                     |   | ×x.              |
| 0/301 []       |   | 11  | 浜田  | 高次  | 13:00頃 | ٠ | 012-345-6789   | 00単00町00丁目0巻0号    | 8月          | <ul> <li>10日</li> </ul>  | <ul> <li></li></ul>                        | ž -        |                     |   | 性                |
|                |   | 12  | 天童  | よしみ | 13.30頃 | ٠ |                |                   | 8月          | <ul> <li>10日</li> </ul>  | <ul> <li>              住職      </li> </ul> | 8          |                     |   | H                |
|                | 1 | 13  | 花丸  | 光男  | 14:00頃 | • |                |                   | 8月-10日-住職 - |                          |                                            | 程          |                     |   |                  |
|                |   | 14  | 山田  | 丸穂  | 14:30頃 | * |                | 愛知県名古屋市昭和区小移町2-25 | 8月          | - 10日                    | • 住職                                       | ά 💽        |                     |   | 1도<br>士          |
|                |   | 15  | 水野  | 幸太郎 | 15:00頃 | - | 012-345-6789   |                   | 8月          | - 10日                    | - 住職                                       | ž -        |                     |   | 衣                |
|                |   | 16  | 花丸  | 光男  | 15:30頃 | • |                |                   | 8月          | <ul> <li>10日</li> </ul>  | • 住聘                                       | ÷          |                     |   |                  |
|                |   | 17  | 樯本  | 九朗  | 16:00頃 | • |                | 爱知果海部都弥富时西申地      | 8月          | • 10日                    | • 住籍                                       | R -        |                     |   |                  |
|                |   | 18  | 遠藤  | 五郎  | 16:30년 | • |                | 愛知果 宮市瀬部          | 8月          | <ul> <li>10日</li> </ul>  | • 住職                                       | ž -        |                     |   |                  |
|                |   | 19  | 管 🕫 | F   | 17:00切 | • |                | 静间県田方郡田南町桑原       | 8月          | •10日                     | • 住職                                       | <b>b</b> - |                     |   |                  |

「棚経日程表」と名がつけられていますが、特に棚経に限るわけではなく、お 盆やお彼岸、年始の初経など、檀家宅へ訪問する日程表です。

# 1. 担当者•日付選択欄

上部の担当者選択欄と左部の日付リストの選択するとその表示がされます。

# 2. 氏名検索

任意の檀家がいつの日程に組み込まれているか検索・表示できます。

3. 表示切替

左上の「表示切替」ボタンをクリックすると日程部分の表示をデータシート式に 切り替えることができます。

日程表を通常印刷する場合には、ある程度レイアウトも調整されております が、その日の日程の件数によっては一枚に印刷できなかったり、表示する項目 を選択して印刷したい場合があります。

その場合に、この表示切り替えを行えば、フォントの大きさや項目名等の選択 のできるデータシート式の表示となりますので印刷の自由度が増します。

#### 4. 回順

時間欄を定型で入力すれば、時間順で日程が並びますので入力しなくても 構いませんが、時間を正確に入力しない場合に(「午前中」とか)、表示する順番 (訪問順)を入力します。

# 5. 氏名(檀家名)

第9章 棚経日程表 訪問する檀家名を選択入力します。行事一覧と同様、檀家名簿に入力されて いる方のみ入力することができます。

氏名欄をダブルクリックすると当該檀家を檀家台帳で表示できます。

#### 6. 時間

訪問する時間を入力します。「10:30頃」や「10:00~10:30頃」、「午前中」など 入力書式は特にありませんが、ここに入力した言葉がそのまま檀家に送付する 案内状に記載されます。既存入力された一覧リストから選択入力できます。

## 7. 電話番号·住所

編集できません。編集する場合は、檀家台帳で行います。

## 8. 月·日·担当

日程を変更する場合に変更入力します。ここで変更を行えば、日付や担当を 切り替えた際に、その変更した日付・担当で表示されます。

9. 備考

備考欄は、文字の大きさや色等の飾り装飾をすることができます。 装飾したい文字を選択すると、装飾メニューが表示されます。

また、備考欄をダブルクリックすることで備考ダイアログを表示できます。

10. 表示切替・印刷(プレビュー)

右上の「印刷」をクリックすると現在表示されている担当・日付の一覧が印刷で きますが、この通常の印刷では印刷する項目を選択したりフォントの大きさを変 更することができません。

印刷する項目を選択したりフォントの大きさを変更するには、左上の「表示切 替」をクリックすると、一覧表の表示がデータシート形式に変更されます。

このデータシート形式であれば、列幅を縮小(削除)、拡大したり、上部のクイ ックアクセスツールバーの「A」のアイコンでフォントを変更することができます。

| 9 - | (~ A | 差階艦・  | 📑 #1 |                 | ¥• * × • |  |
|-----|------|-------|------|-----------------|----------|--|
| ホート | िम्ह | 体部データ | デー   | <u>ねべース ツール</u> |          |  |

第9章 棚経日程表